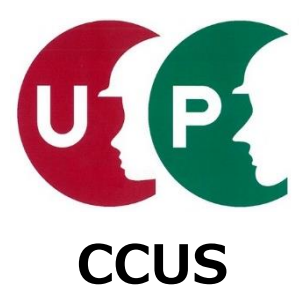

# 建設キャリアアップシステム インターネット申請ガイダンス

## 技能者情報登録と能力評価の同時申込

2025年3月14日 一般財団法人建設業振興基金 建設キャリアアップシステム事業本部

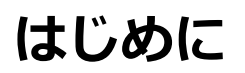

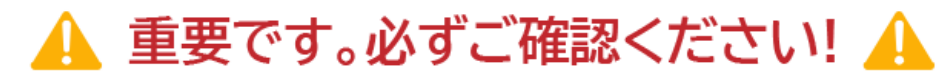

建設キャリアアップシステム(以下、「CCUS」という。)では、 技能者情報登録申請と能力評価申請を同時に行えるようになりました。

### 能力評価制度とは

「能力評価制度」とは、技能者の技能と経験に応じた処遇につなげるため、CCUSに登録・蓄積 された保有資格や就業履歴(※)の情報を活用し、技能者を技能と経験に基づき客観的に評価 する制度です。

(※) CCUSの利用開始前のCCUSに蓄積されていない就業履歴については、経過措置として、 所属事業者等による「経歴証明書」の提出により申請することが可能です。

(2024年3月末までの経歴まで「経歴証明書」により証明可能。)

能力評価制度の詳細は、こちらをご確認ください。

### 能力評価同時申込とは

CCUSの技能者情報登録と同時に能力評価に応じたカードの発行が可能となるよう、技能者情報 登録申請と能力評価申請を同時に行えるようにするものです。

(能力評価同時申込をした場合、技能者情報登録完了後に能力評価実施団体による能力評価を 実施します。)

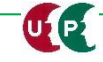

## はじめに

### 対象

新規に技能者情報登録する方が対象です。

CCUSに就業履歴の蓄積がないことから、同時申込の場合は「経歴証明」による申請が前提と なりますので、インターネット申請で事業者(CCUS事業者IDを取得している事業者)の代行 申請による申込のみ対象です。

能力評価の申請に必要な保有資格情報等を登録する「詳細型登録」である必要があります。

### 料金

(1) 技能者登録料

CCUS技能者登録料の支払いが必要です。 詳細型登録料 4,900円(税込)

(2) 評価手数料

CCUS技能者登録料とは別に、能力評価申請を行う場合、事前に能力評価手数料の支払い が必要です。

<u>能力評価手数料の額については、申請する能力評価分野[能力評価実施団体]によって、</u> <u>異なりますので、各能力評価実施団体のホームページ等で確認してください。</u>

※技能者登録料と評価手数料の振込先が異なりますので、ご注意ください。

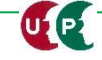

## 能力評価完了までの流れ

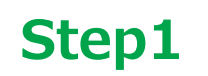

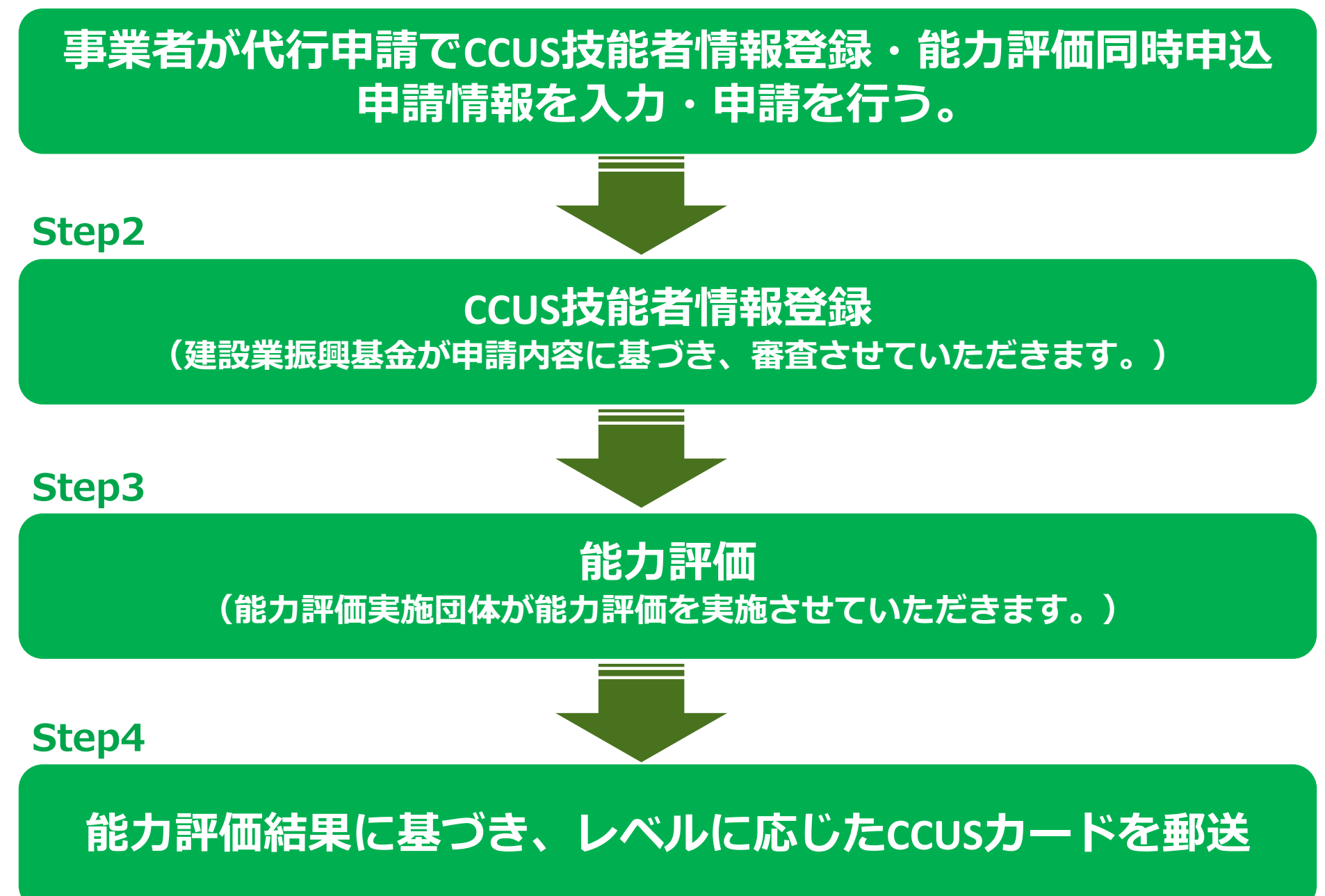

## 「技能者の新規代行」でCCUS技能者申請情報を入力

### 技能者情報申請情報を入力します。 入力方法詳細は、<u>インターネット代行申請の登録申請方法</u>をご確認ください。

| 510_閲覧 〈              | 代行申請 / 技能者の新規代行 / 複数一括登録 (新規)  |                                  |                              |            |                          |
|-----------------------|--------------------------------|----------------------------------|------------------------------|------------|--------------------------|
| 520_就業履歴 、            |                                |                                  |                              |            |                          |
| 540_安全書類 《            | 一括取り込み                         |                                  |                              |            |                          |
| 610_現場・契約 、           | エクセルから一括でデータを取り込みたい場合はエ        | クセルファイルを指定し「エクセル取込み」ボタ           | ンを押してください。                   |            |                          |
| 620_施工体制登録 《          | エクセル取込み元                       |                                  |                              |            |                          |
| 710_代行申請              | 選択されていません                      |                                  | 参照 エクセル取込み システム連携            |            |                          |
| 10_同意書様式取得            | 「710_代行申請」「2                   | 20_技能者の新                         |                              |            |                          |
| 20_技能者の新規代行           | 規代行」をクリックし                     | /ます。                             |                              |            |                          |
| 21_技能者の新規代行申<br>請の修正  | 1件ずつ代行申請を行いたい場合は「1件登録」ボ        | タンを押してください。技能者の新規登録申請画面          | に進みます。                       | 1.04.3045  | n                        |
| 30_技能者の変更代行申<br>請同意依頼 | 代行申請一覧                         |                                  |                              | 工件豆類       |                          |
| 31_技能者の変更代行           |                                | 技能者                              |                              |            | 「1件登録」をクリックします。          |
| 32 技能者の変更代行申          | 投版目 クリカナ 姓 名 ミドルネーム            | 」<br>文記日名<br>姓名<br>ミドルネーム FAMILY | NAME 性別 生年月日<br>GIVEN MIDDLE | 甲胡田ら ステークス | エクセル取込を行った場合は、「編集」を      |
| 請の修正                  | ケンセツ タロウ 建                     | 設太郎                              | 男 2000-01-01                 | 未処理 編集 行削除 | クリックします。                 |
| 33_技能者の代行申請の<br>支払    | 「編集」ボタンを押すと、技能者の登録申請画面に        | 進みます。                            |                              |            |                          |
| 34_技能者の簡略型から          | 「全削除」ボタンを押すと、ステータスが「未処理」       | 」のデータが全て削除されます。                  |                              |            |                          |
|                       | -                              |                                  |                              |            |                          |
| 職種 必須                 |                                |                                  |                              | 建設業退職      | 金共済制度                    |
| 「明細登録」ボタンから           | S職種の情報を入力してください。明細登録後、主たる職種を選択 | えして下さい。                          |                              | 加入状况       | <u>84</u>                |
| 「主」で選択したものが           | がポータルサイトの初期画面に表示されます。          |                                  |                              | 715        |                          |
| 必ず1件は登録してくだ           | さい。                            |                                  |                              | 中小企業退      | 職金共済制度                   |
|                       |                                |                                  |                              | 明細登録       |                          |
| ŧ                     | コード 大分                         | 類 コード                            | 小分類                          | 加入状況       | 田請情報の入力を進め     「詳細型登録」   |
| 技能職種情報がありませ           | ĥ.                             |                                  |                              | 無          | へ進む」をクリックします。            |
| « < <b>1</b> > »      |                                | 申請する能力評価なる職種は必ず                  | 西分野の能力評価の対象<br>登録してください。     |            | 型登録で申請する 詳細型登録へ進む ▲ 一時保存 |

## 「能力評価同時申込へ進む」

| 保有する登録基幹技能者                                                                                                    |                                                                                                    |                                                                                                    |                                 |      |                                                                      |
|----------------------------------------------------------------------------------------------------|----------------------------------------------------------------------------------------------------|----------------------------------------------------------------------------------------------------|---------------------------------|------|----------------------------------------------------------------------|
| 登録基幹技能者資格の有無を「有」にした場合<br>「無」にした場合、登録されている明細は削除<br>登録基幹技能者の資格には有効期限があります                                                                                                    | 、明細登録ボタンで明細を登録してくだ<br>されます。<br>ので、更新講習受講後は、有効期限等の!                                                                                                    | さい。<br>更新等を行うようにしてください。                                                                                                    |                                 | 申調   | 情する能力評価分野・技能レベルに<br>また。<br>日本の一本の一本の一本の一本の一本の一本の一本の一本の一本の一本の一本の一本の一本 |
| 登録基幹技能者資格の有無                                                                                                    |                                                                                                    |                                                                                                    |                                 | 心当   | そび休月眞恰寺は必9 豆球してくた<br>、                                               |
|                                                                                                    |                                                                                                    |                                                                                                    |                                 |      | 10                                                                   |
| 保有資格等                                                                                                    |                                                                                                    |                                                                                                    |                                 |      |                                                                      |
| 「主」で選択したものがポータルサイトの初期                                                                                                    | 画面に表示されます。                                                                                                    |                                                                                                    |                                 | 明細登録 |                                                                      |
|                                                                                                    | 名称                                                                                                    | 日付の種類日付                                                                                                    | 確認書類                            |      |                                                                      |
|                                                                                                    |                                                                                                    |                                                                                                    |                                 |      |                                                                      |
| 研修等の受講履歴                                                                                                    |                                                                                                    |                                                                                                    |                                 |      |                                                                      |
| 「主」で選択したものがポータルサイトの初期                                                                                                    | 画面に表示されます。                                                                                                    |                                                                                                    |                                 | 明細登録 |                                                                      |
| <b>主</b>                                                                                                    | 研修名(団体・会社名)                                                                                                    | 受講年月日                                                                                                    | 確認書類                            |      |                                                                      |
| « c 1 > »                                                                                                    |                                                                                                    |                                                                                                    |                                 |      |                                                                      |
|                                                                                                    |                                                                                                    |                                                                                                    |                                 |      |                                                                      |
| 表彰等の履歴                                                                                                    |                                                                                                    |                                                                                                    |                                 |      |                                                                      |
| 表彰等の階歴<br>「主」で選択したものがポータルサイトの初期                                                                                                    | 画面に表示されます。                                                                                                    |                                                                                                    |                                 | 明細登録 |                                                                      |
| 表彰等の隔歴<br>「主」で選択したものがポータルサイトの初期<br>ま コード                                                                                                    | 画面に表示されます。<br><b>表彰名</b>                                                                                                    | 表彩年月日                                                                                                    | 確認書類                            | 明相登録 |                                                                      |
| 表彰等の階歴<br>「主」で選択したものがポータルサイトの初期<br>ま コード<br>データがありません。                                                                                                    | 画面に表示されます。<br><b>表彰名</b>                                                                                                    | 表彰年月日                                                                                                    | 確認書類                            | 明相登録 |                                                                      |
| 表彰等の限歴       「主」で選択したものがポータルサイトの初期       ま     コード       データがありません。       c     1                                                                                                    | 画面に表示されます。<br><b>表彰名</b>                                                                                                    | 表彩年月日                                                                                                    | 確認書類                            | 明細登録 |                                                                      |
| 表彰等の屈歴         「主」で選択したものがポータルサイトの初期         主       コード         データがありません。         <                                                                                                    | 画面に表示されます。<br><u>表彰名</u>                                                                                                    | 表彩年月日                                                                                                    | 確認書類                            | 明細登録 |                                                                      |
| 表彰等の限歴           「主」で選択したものがポータルサイトの初期           主         コード           データがありません。               (1) フラ           能力評価制度について           協力評価制度とは           「能力評価制度とは           「能力評価制度」とは、技能者の技能と経験に応じ<br>技能者を技能と経験に基づき客観的に評価する制           (※) CCUSの利用開始前のCCUSに蓄積されてい机<br>することが可能です。(2024年3月末までの<br>能力評価制度の詳細は、ごちらをご確認ください、                                                                                                    | 画面に表示されます。<br><b>表彰名</b><br>じた処遇につなげるため、CCUSに登録・<br>度です。<br>ない就業障歴については、経過措置として<br>の経歴まで「経歴証明書」により証明可能<br>・                                                                                     | <b>裏彩年月日</b>                                                                                                    | <b>確認書類</b><br>に、<br>D申請        | 明相登録 |                                                                      |
| 表彰等の限歴           「主」で選択したものがポータルサイトの初期           主         コード           データがありません。            ・         ・           第一クがありません。            ・         ・           第一クがありません。            ・         ・           ・         ・           第日評価制度していて            施力評価制度していて            施力評価制度していて            (約)         ・           ・         ・           ・         ・           ・         ・           (約)         ・           ・         ・           ・         ・           ・         ・           ・         ・           ・         ・           ・         ・           ・         ・           ・         ・           ・         ・           ・         ・           ・         ・           ・         ・           ・         ・           ・         ・           ・         ・           ・         ・           ・ <tr< td=""><td>画面に表示されます。<br/>表彰名<br/>した処遇につなげるため、CCUSに登録・<br/>度です。<br/>ない就業履歴については、経過措置として<br/>が経歴まで「経歴証明書」により証明可能<br/>・<br/>ドの発行が可能となるよう、技能者登録<br/>力評価実施団体による能力評価を実施し。<br/>業履歴の蓄積がないことから、同時申込<br/>手数料の支払いが必要です。<br/>さい。</td><td>表彰年月日<br/>蓄積された保有資格や就業履歴(※)の情報を活用<br/>こ、所属事業者等による「経歴証明書」の提出によ<br/>5。)<br/>申請と能力評価申請を同時に行えるようにするもの<br/>ます。)<br/>みの場合は「経歴証明書」による申請が前提となり</td><td></td><td>明相登録</td><td></td></tr<> | 画面に表示されます。<br>表彰名<br>した処遇につなげるため、CCUSに登録・<br>度です。<br>ない就業履歴については、経過措置として<br>が経歴まで「経歴証明書」により証明可能<br>・<br>ドの発行が可能となるよう、技能者登録<br>力評価実施団体による能力評価を実施し。<br>業履歴の蓄積がないことから、同時申込<br>手数料の支払いが必要です。<br>さい。 | 表彰年月日<br>蓄積された保有資格や就業履歴(※)の情報を活用<br>こ、所属事業者等による「経歴証明書」の提出によ<br>5。)<br>申請と能力評価申請を同時に行えるようにするもの<br>ます。)<br>みの場合は「経歴証明書」による申請が前提となり |                                 | 明相登録 |                                                                      |
| 表彰等の限歴           「主」で選択したものがポータルサイトの初期           主         コード           データがありません。         ・           •         •           第一クがありません。         ・           •         •           ・         •           第一の市         データがありません。           •         •           •         •           ・         •           ・         •           ・         •           ・         •           ・         ・           ・         ・           ・         ・           ・         ・           ・         ・           ・         ・           ・         ・           ・         ・           ・         ・           ・         ・           ・         ・           ・         ・           ・         ・           ・         ・           ・         ・           ・         ・           ・         ・           ・         ・           ・         ・           ・         ・           ・                                                                                                    | 画面に表示されます。<br>                                                                                                    | 裏彰年月日                                                                                                    | <b>確認書類</b><br>し、<br>D申靖<br>ます。 | 明細致録 | 情報の入力を進め、「能力評価同<br>みへ進む」をクリックします。                                    |

## 能力評価同時申込申請情報を入力

|                                                                                                    | ・申請する能力評価分野 [能力評価実施団体]<br>能力評価の対象となる職種の登録がされている分野から選択                    |
|----------------------------------------------------------------------------------------------------|--------------------------------------------------------------------------|
| 能力評価同時申込                                                                                                    | できます。                                                                    |
| 能力評価基準を確認してから申請内容を登録してください。<br>申請する能力評価分野 [能力評価実施団体]  2021                                                                                        | 中請する能力評価力部にようて、複数能力評価実施団体が能力評価を行っています。<br>※誤った能力評価実施団体を選択しないように注意してください。 |
| 中請する能力評価方野「能力評価実施団体」を選びしてくたさい。<br>なお、申請する能力評価分野が表示されない場合、能力評価の対象となる職種の登録がされていません。<br>その場合、能力評価の対象となる職種を登録してから、申請する能力評価分野[能力評価実施団体]を選択してください。<br>、 | ・申請する技能レベル<br>能力評価は、申請する技能レベルの能力評価基準で行われま<br>すので、基準を満たしていない場合、レベル1となります。 |
| 申請する技能レベル                                                                                                    | へ戻うたび、WEEKUないように圧感してくたとい。                                                |
|                                                                                                    | ・個人情報利用に関する同意書<br>能力評価申込用の個人情報利用に関する同意書を添付してく<br>ださい。                    |
| 記載内容が不鮮明な場合、無効となる可能性があります。                                                                                                    | 能力評価申込用の個人情報利用に関する同意書については、<br>能力評価実施団体によって異なることがありますので、能力               |
| 評価手数料振込証明書 800 選択                                                                                                    | 評価実施団体のホームページ等で確認してください。                                                 |
| 評価手数料を指定口座に振り込んだことの確認が可能な証明書(受領証や明細票等)を添付してください。<br>評価手数料の額については、各能力評価実施団体のホームページで確認してください。<br>記載内容が不鮮明な場合、無効となる可能性があります。                         | ※CCUS個人情報取り扱い同意書ではありません。<br>・評価手数料証明書                                    |
| 能力評価基準                                                                                                    | 評価手数料の振込証明書を添付してください。                                                    |
| 申請する技能レベルに必要な保有資格等を確認してください。 能力評価基準表示                                                                                                    | 評価手数料の額、振込証明書への記載事項については、能力評価実施団体によって異なることがありますので、能力評価                   |
| 申請する能力評価分野                                                                                                    | 美施団体のホームペーン寺で確認してくたさい。<br>※CCUS技能者登録料の振み証明書でけありません。                      |
| 中調りる技能レイシレ                                                                                                    |                                                                          |
| 職長・班長就業年数                                                                                                    | ・能力評価基準                                                                  |
| 必要となる保有資格 ●印は必須。◇印はいずれかの保有で可                                                                                                    | 能力評価基準表示」をクリックします。<br> 選択された申請する能力評価分野・申請する技能レベルの能<br> 力評価基準を表示します。      |
| <ul> <li>レイソレ4 Cilo支は休有員怕</li> <li>レイル3で必要な保有資格</li> </ul>                                                                                        | □ 中請内谷か表示される能力評価基準を満たしているか必す確<br>認してください。                                |
| ▶ レベル2で必要な保有資格                                                                                                    |                                                                          |

## 能力評価同時申込申請情報を入力

|              |                              |                                   |                     | 経歴深帯の登録                                                                                                    |
|--------------|------------------------------|-----------------------------------|---------------------|----------------------------------------------------------------------------------------------------|
| 経歴証明<br>技能者が | 必須<br>申請する能力評価分野に就           | 業開始した時点から2024年3月                  | までの就業期間を登録してください。   | 中語する能力評価分野(職項)で就業した期間を入力すること。<br>超職時によって建設技能者として就美していない期間がある場合は、就業していた期間ごとに、古い様で入力すること。<br>その際、就業期間の起算点は、CCUSに申請した建設業に関する保有資料の取得年日の買する月等を入力すること。<br>就業期間の起算点について、不明な場合は、別途、具体的な方法を能力評価実施団体に確認すること。 |
|              |                              |                                   |                     | (#2氟40)<br>2008年4月~2016年3月<br>2016年7月~2018年5月                                                                                                    |
| No.          | 事業者名                         | 就業期間                              | 就業年数                | 中菜者名                                                                                                    |
| データがあ        | りません。                        |                                   |                     | 就果期前 2000<br>○年 ○月 ~ ○年 ○月                                                                                                    |
| « < 1 :      | > >>                         |                                   |                     |                                                                                                    |
| ト記の計         | 業期間の内 勝長・班長と                 |                                   | 7提句の武業期間を登録してください   | 199278-001                                                                                                    |
|              |                              |                                   |                     | 明細登録  立場幅の就業期間を入力すること。 申請する能力評価分野に該当する疑疑期を入力すること。                                                                                                    |
| No.          | 事業者名                         | 就業期間                              | 就業年数 立場             | (記載的)<br>2008年4月~2016年3月 班長<br>2018年6月~2018年5月 職務                                                                                                    |
| データがあ        | りません。                        |                                   |                     | ■ ■ ■ ■ ■ ■ ■ ■ ■ ■ ■ ■ ■ ■ ■ ■ ■ ■ ■                                                                                                    |
| « < 1 :      | > >>                         |                                   |                     | 0(末)用同 [21]                                                                                                    |
| 保有資格等        | 必須                           |                                   |                     | → 年 → 月 ~ → 年 → 月<br>立場 62                                                                                                    |
| 申請する         | <br>技能レベルに必要な保有資             | 格等を選択してください。                      |                     |                                                                                                    |
| 申請する<br>その場合 | 技能レベルに必要な保有資<br>、必要な保有資格等を登録 | i格等が表示されない場合、保存<br>としてから選択してください。 | i資格等の登録がされていない可能性があ |                                                                                                    |
|              | 資格・表彰の種類                     | ゴード                               | 名称                  | ・経歴証明 技能者が申請する能力評価分野(職種)で就業開始した時点                                                                                                    |
| データがあ        | りません。                        |                                   |                     | から2024年3月までの就業期間を登録してください。                                                                                                    |
| « < 1 ;      | > >>                         |                                   |                     | 離職等によって建設技能者として就業していない期間がある                                                                                                    |
|              |                              |                                   |                     | 場合は、就業していた期間ごとに、登録してください。                                                                                                    |
|              |                              |                                   |                     | 職長・班長としての就業期間がある場合、立場毎の就業期間                                                                                                    |
| _            |                              |                                   |                     | も登録してくたさい。                                                                                                    |
| 前頁能力         | 評価同時申込で申請する                  | ▲ 一時保存                            | × キャンセル             | 経歴証明の就業期間についく、不明な場合は、具体的な方法                                                                                                    |
|              |                              |                                   |                     | を能力評価美他団体に唯認してくたさい。                                                                                                    |
|              | 入力が終                         | そわったら、「能力                         | 評価同時申               | ,但方姿投笑                                                                                                    |
|              | 込で申請                         | 「する」をクリック                         | します。                | ・ <b>休行員俗寺</b><br>由語する能力評価分野・由語する技能しベルに必要が保有資                                                                                                    |
|              |                              |                                   |                     | 下明ションにつけ回つヨンド明ションEEレイソレに必要な体行員<br>格等を選択してください                                                                                                    |
|              |                              |                                   |                     | 由請する能力評価分野・由請する技能レベルの能力評価其進                                                                                                    |
|              |                              |                                   |                     | の資格が登録されていることを確認してください。                                                                                                    |
|              |                              |                                   |                     |                                                                                                    |

## 申請内容を確認して申請

#### ? 確認

す。

U P

詳細型登録(能力評価同時申込)での申請になりますがよろしいですか? よろしければ、「はい」を押すと、内容確認画面へ遷移いたしま

能力評価同時申込を希望されない場合は以下のいずれかのお手続 きを行ってください。

【簡略型登録での申請を希望される場合】

 ①本確認ポップアップ画面を「いいえ」で閉じる。
 ②画面下部の「−前頁」のボタンで「1.労災保険」項目画面まで 戻る。

③「1.労災保険」項目画面下部の「簡略型登録画面へ戻る」のボ タンを押す。

④「4.保険・退職金共済」項目画面下部の「簡略型登録で申請す る」のボタンを押す。

※簡略型登録での申請を確定されると、詳細型登録項目で入力いただいたデータは破棄されます。

【詳細型登録での申請を希望される場合】

 ①本確認ポップアップ画面を「いいえ」で閉じる。
 ②画面下部の「←前頁」のボタンで「3.資格・研修・表彰」項目 画面まで戻る。
 ③「3.資格・研修・表彰」項目画面下部の「詳細型登録で申請す る」のボタンを押す。

※詳細型登録での申請を確定されると、能力評価同時申込項目で 入力いただいたデータは破棄されます。

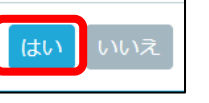

「はい」をクリックします。

代行申請 / 技能者の新規代行 / 新規申請確認(代行)

#### 能力評価同時申込

申請する能力評価分野 [能力評価実施団体]

外壁仕上技能者 [日本外壁仕上業協同組合連合会]

申請する技能レベル

2(青)

個人情報利用に関する同意書

★個人情報利用に関する同意書.jpeg

#### 評価手数料振込証明書

★振込証明書.jpeg

経歴証明

技能者が申請する能力評価分野に就業開始した時点から2024年3月までの就業期間を登録してください。

| No. | 事業者名 | 就業期間                | 就業年数  |
|-----|------|---------------------|-------|
| 1   |      | 2019年04月 ~ 2022年12月 | 3年9か月 |
| 2   |      | 2023年04月 ~ 2024年03月 | 1年    |

#### « c 1 » »

上記の就業期間の内、職長・班長としての就業期間がある場合、立場毎の就業期間を登録してください。

| No. | 事業者名     | 就業期間 | 就業年数 | 立場 |
|-----|----------|------|------|----|
| データ | ヮがありません。 |      |      |    |

« < 1 > »

#### 保有資格等

| 資格・表彰の種類 | コード   | 名称                    |
|----------|-------|-----------------------|
| 保有資格     | 30105 | 2級建築施工管理技士補           |
| 保有資格     | 40040 | 玉掛け(つり上げ荷重1t以上のクレーン等) |
| 保有資格     | 50020 | 高所作業車の運転(作業床の高さ10m未満) |

« < 1 > »

#### ▲申請 ×キャンセル 戻る

申請内容の確認完了後、「申請」 ボタンをクリックします。

### CCUS技能者登録料の支払い

CCUS技能者登録料の支払い方法を選択し、支払いを行います。 詳細は、<u>支払方法、不備の修正さらにカード受取の流れ</u>をご確認ください。

| 支払い内容確認                                                          |                                                 | 【建設キャリアアップシステム】申請受付のお知らせ                                                                                                    |
|------------------------------------------------------------------|-------------------------------------------------|----------------------------------------------------------------------------------------------------|
| お支払い内容                                                           |                                                 | <ul> <li>建設キャリアアップシステム<br/>宛先</li> <li>CCUS 建設(有) 御中</li> </ul>                                                                 |
|                                                                  |                                                 | このたびは濾設キャリアアップシステムをご利用いただきありがとうございます。<br>以下の申請番号にてお手続きを承りました。<br>なお、お問い合わせの際、申請番号をお尋ねすることがございますので、                              |
|                                                                  |                                                 | このメールは大切に保存してください。<br>※カード発行までの期間について<br>審査完了及びカード発行までの期間については下記FAQをご参照ください。<br>※年度末篇は例年多くのご申請を頂いておりますのでカード発行までにお陰間を頂く撮合がございます。 |
| 4,900<br>割 <b>引金額</b>                                            |                                                 | https://secure.okbiz.jp/faq-ccus/faq/show/679<br>No679 申請してカード発行までどのくらいかかりますか<br>【お刊らせ】                                         |
| 0<br><b>円</b>                                                    |                                                 | 申請内容・時期によっては、通常よりも審査にかかる期間が長くなる<br>可能性がありますので、何卒ご理解鳴りますようお願い申し上げます。<br>【申請番号】                                                   |
|                                                                  | 申請番号確認                                          | 【 〒 時 頁 つ 3<br>93000000490482<br>【技能者氏名】<br>建設 太郎<br>【日付】<br>2025/02/07<br>                                                     |
| 決済終了                                                             | 申請番号確認                                          | 【問い合わせ先】<br>灌設キャリアアップシステム お問い合わせフォーム<br>URL:https://www.ccus.jp/contact#ContactAddForm                                          |
| 技能者登録料 詳細の決済処理が完了しました。<br>ありがとうございました。                           | 申請登録が完了しました。<br>お客様の申請番号は930000<br>この番号は、支払いや問合 | 000490482となります。<br>せの際に使用しますので大切に保管してください。                                                                                      |
| OK<br>※ 全ての処理が完了した後に登録メールアドレス宛にメールが届きます。<br>メールが届くまでしばらくお待ちください。 | ОК                                              | 申請番号の発番とともに、申請<br>受付のメールが送信され、申請<br>内容の審査に入ります。                                                                                 |

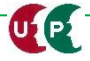

## CCUS技能者登録完了

### インターネット申請での登録申請が完了すると、技能者本人、所属事業者、および代行申請事 業者のメールアドレス宛に、「技能者情報新規登録完了お知らせ(能力評価同時申込受付)」 メールが通知されます。

### ※CCUSカードは能力評価が完了するまで発行されません。 ※申請内容の確認で、能力評価実施団体からお問い合わせさせていただく場合がございます。

| 【建設キャリアアップシステム】技能者情報新規登録完了「技能者ID」のお知らせ(能力評価同時申込受付 | (建設キャリアアップシステム)技能者情報登録完了のお知らせ(能力評価同時申込受付)                              |
|---------------------------------------------------|------------------------------------------------------------------------|
| 2 建設キャリアアップシステム<br>宛先                             | くのうないでは、「ないのでは、「ないのでは、「ないのでは、」。<br>建設キャリアアップシステム<br>宛先                 |
| 建設 太郎 さま                                          | CCUS 建設(有) 御中                                                          |
| 申請番号:9300000490482                                |                                                                        |
|                                                   | いつも運設キャリアアップシステムをご利用いただきありかとうございます。<br>以下の付きが手握刀の姿感が空フィョーは、ケップに知らせいます。 |
| 建設キャリアアップシステムの「技能者情報新規登録」が完了しましたのでお知らせします。        | 以下の奴能有損報の豆類が尤」しましたのでわれってします。                                           |
| 初回ログイン時に下記情報の入力が必要になりますので、このメールは大切に保存してください。      | [申請番号] [技能者 ID] [技能者氏名]                                                |
| 「本人確認番号」のお知らせメールは別途送信します。                         | 93000000490482 91127589954921 建設 太郎                                    |
| 【技能者 ID】                                          |                                                                        |
| 91127589954921                                    | 【日付】                                                                   |
|                                                   | 2025/02/11                                                             |
| 【技能者氏名】                                           |                                                                        |
| 建設 太郎                                             | 建設キャリアアップシステムでは、審査を行った際に、                                              |
|                                                   | 申請内容と確認書類の内容に相違等があった場合は、                                               |
| 【ログイン ID】                                         | 補正を行い、登録しております。                                                        |
| 91127589954921                                    | また、申請いたださました資格(研修、表彰)の確認書類が無効                                          |
|                                                   | (小野明,添付なし等)であった場合、該当の資格(研修、表彰)を                                        |
| 【初期パスワード】                                         | 目時にしております。<br>自転も内容と登録後の市容を訪めて「正明/ ださい。                                |
| $\sim \sim \sim$                                  | 中時13日とエジ状体の13日ということで通知5、1.Cという<br>なお 道正があった道会 各種後の連続をキャリアアップシステムの      |
| $\sim\sim\sim\sim$                                | ログイン後の画面に補記に関するコメントが表示されます。                                            |
| 技能者登録と併せて「能力評価同時申込」をいただいておりますので、これより能力評価実施団体      |                                                                        |
| による能力評価を実施します。                                    | 技能者登録と併せて「能力評価同時申込」をいただいておりますので、これより能力評価実施団体                           |
| カード発行は、能力評価完了後に行いますので、通常よりカード発行にお時間をいただきます。       | による能力評価を実施します。                                                         |
| また、申請内容の確認のため、能力評価実施団体からお問い合わせさせて頂く場合がございます。      | カード発行は、能力評価完了後に行いますので、通常よりカード発行にお時間をいただきます。                            |
|                                                   | また、申請内容の確認のため、能力評価実施団体からお問い合わせさせて頂く場合がございます。                           |
| ※太マールには個人情報が今キカブいます、取り扱いにはざけ書ください、                |                                                                        |
| ※そのアドレフは洋信車田のため、返信いただいでも回答できません                   | ※本メールには個人情報が含まれています。取り扱いにはご注意ください。                                     |
|                                                   | ※このアドレスは送信専用のため、返信いただいても回答できません。                                       |
| 【問い合わせ先】                                          |                                                                        |
| 律殺ちゃりアアップシフテル お問い会わせフェール                          |                                                                        |
| maxコマンノフランステム a2回ジロ4/ビノオーム                        | 建設キャリアアップシステム お問い合わせフォーム                                               |
| ・技能者本人宛                                           | □□□□□□□□□□□□□□□□□□□□□□□□□□□□□□□□□□□□□                                  |
|                                                   |                                                                        |
| 一一  7  1  1  1  1  1  1  1  1  1  1  1  1         | 及 / / / / / / / / / / / / / / / / / / /                                |
| りいたします。(本人確認番号は、別メール)                             |                                                                        |
|                                                   |                                                                        |

## CCUSカード発行

### 能力評価実施団体による能力評価が完了すると、技能者本人、所属事業者、および代行申請事 業者のメールアドレス宛に、「建設キャリアアップシステムカード発行のお知らせ」メールが 通知されます。

※CCUSカードは、概ね1週間ほどで現住所、または送付先住所に簡易書留で配達されます。

| 【建設キャリアアップシステム】建設キャリアアップシステムカード発行のお知らせ(能力評価同時申込) | 【建設キャリアアップシステム】建設キャリアアップシステムカード発行のお知らせ(能力評価同時申込) |
|--------------------------------------------------|--------------------------------------------------|
| 名。<br>建設キャリアアップシステム<br>宛先                        | 名 建設キャリアアップシステム<br>宛先                            |
| 建設 太郎 さま                                         | CCUS 建設(有) 御中                                    |
| いつも建設キャリアアップシステムをご利用いただきありがとうございます。              | いつも建設キャリアアップシステムをご利用いただきありがとうございます。              |
| 能力評価実施団体による能力評価が完了しました。                          | 能力評価実施団体による以下の技能者の能力評価が完了しました。                   |
| 結果を反映して、カードを発行しますのでお知らせします。                      | 結果を反映して、カードを発行しますのでお知らせします。                      |
| 通常、1 週間程度でお手元にカードが届きます。                          | 通常、1週間程度でお手元にカードが届きます。                           |
| 【技能者 ID】                                         | 【技能者 ID】                                         |
| 49241927179321                                   | 49241927179321                                   |
| 【技能者氏名】                                          | 【抽些夹正々】                                          |
| 能見 七郎                                            | 能見 七郎                                            |
|                                                  |                                                  |
| ※本メールには個人情報が含まれています。取り扱いにはご注意ください。               | ※本メールには個人情報が含まれています。取り扱いにはご注意ください。               |
| ※このアドレスは送信専用のため、返信いただいても回答できません。                 | ※このアドレスは送信専用のため、返信いただいても回答できません。                 |
|                                                  |                                                  |
| 建設キャリアアップシステム お問い合わせフォーム                         | 建設キャリアアップシステム お問い合わせフォーム                         |
| URL:https://www.ccus.jp/contact#ContactAddForm   | URL:https://www.ccus.jp/contact#ContactAddForm   |
|                                                  |                                                  |
| ・技能者本人宛                                          | · 所属事業者、代行申請事業者宛                                 |
| 能力評価完了、CCUSカード発行通知をお送りいた                         | 能力評価完了 CCUSカード発行通知をお送りいた                         |
|                                                  |                                                  |
|                                                  |                                                  |

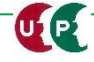